# インストール版LION FX 取扱説明書

|                                                               | 🖗 LION FX                                                                                                    |                    |
|---------------------------------------------------------------|----------------------------------------------------------------------------------------------------|--------------------|
|                                                               | (€LIONFX ⊕ ā                                                                                                    | 知らせ                |
|                                                               | 設定 表示 情報 チャート 入出金 オブション取引 履歴検索/報告書 サポート/サービス情報 操作マニュアル Q&A                                                                                                    |                    |
|                                                               | 預話証拠金額         136,705         有功証拠金額         0         発注証拠金額         0         詳述超频金額         0         有効比率                                                                                                    |                    |
|                                                               |                                                                                                    | Ř                  |
|                                                               | www Z     www Z              |                    |
|                                                               | USD/JPY 0.4 EUR/JPY 0.9 GBP/JPY 1.8 AUD/JPY 1.2 NZD/JPY<br>BID BID ASK BID ASK B | 1.7<br><b>AA</b> 0 |
| ◆● チャート: USD/JPY 5分足                                          | Lot数 1 章 1Lot=1,000 Lot数 1 章 1Lot=1,000 Lot数 1 \hline 1 \hline 1 \hline 1 \hline 1 \hline 1 \hline 1 \hline 1 \hline 1 \hline 1  |                    |
| USD/JPY 1 5分定 マ ロージク(日回) マ / マ 持索                             |                                                                                                    | ● 15476.01         |
|                                                               | 09300 09300<br>BID 設定 表示 福裕 チャート 入出金 オガッシ取引 履歴後末/特徴書 サポート/サービス結構 操作でニュアル 0.8.A                                                                                                    |                    |
|                                                               |                                                                                                    | 2年<br>111、原歴検索     |
| 2 LON FX                                                      |                                                                                                    |                    |
|                                                               |                                                                                                    | 1.7                |
|                                                               |                                                                                                    | 0 62 <b>42</b> 7   |
| 78.356 78.356 78.356 78.358                                   | 28.360 10.124.000 10.124.000 10.    | 1 - 1Lot=1,000     |
| 1.322 7.326 78.330 78.330 78.330                              | 78.340 78.280 CADUPY 18 CHFUPY 18 ZARUPY 18 TRYUPY 35.9 EURIUSD                                                                                                    | 0.7                |
| 96.616 98.531 1 1 1 1 1 1 1 1 1 1 1 1 1 1 1 1 1 1             | 79.300 79.380 79.388 79.406 82.070 82.088 9.322 9.340 42.871 43.230 1.2583                                                                                                    | 5 1.25 <b>84</b> 2 |
|                                                               | 75.300 Lotit 14 1.4+1.000 Lotit 14 1.4+1.000 Lotit 14 1.4+1.000 Lotit 14 1.4+1.000 Lotit 14 1.4+1.000 Lotit                                                                                                    | 1 🗧 1Lot=1,000     |
|                                                               |                                                                                                    |                    |
| 78.300                                                        | 782-30 元月 1223年 全通貨 空区分 全元月 空気が完全 (1) 253年 → 通貨(77)日 4 Ark Lots<br>注水(2) 空気力 注水(2) 空気力 注水(2) 空気力 注水(2) 正 (1) (2) (2) (2) (2) (2) (2) (2) (2) (2) (2                                                                                                    | な 取引単位 20          |
| 1.25843 1.25850 e8:50 08:59 09:08 09:17 84:30 06:45 09:00 11: | 13.50 P3.56 98.575                                                                                                    | 1 1000             |
|                                                               | GP/JPY 124.386                                                                                                    | 1 1000             |
|                                                               |                                                                                                    | 1 1000             |
|                                                               | ● 「おおはた ) 「おおたはた ) CSAUの 全通貨 ● 全売買 ● 全売買 ● 全売買 ● 全売買 ● 全売買 ● (25ABはた )                                                                                                    | 1 🕈 1000 🔽         |
|                                                               | ▲ #3552/番号 通速化7 先夏 約定(+)截 約定(4)截 約定(4)截 第16(+)、 po#接益 #3522)型 (2500)用台                                                                                                    | ZEEX               |
|                                                               |                                                                                                    | 》演读语注交 × 全決済       |
|                                                               |                                                                                                    | (993) 其他中均到        |
|                                                               | ■ 注文書号 注文状况 連算ペア 注文手法 売買 注文区分 両題 軟行条件 指定レ 1                                                                                                    |                    |
| 07:35 08:20 09:05 09:50 25:50 00:50 09:00 18:                 |                                                                                                    |                    |
|                                                               |                                                                                                    |                    |

# 表示方法の設定

## ■フォントサイズ

取引画面の文字の大きさを設定できます。 【小】・【中】・【大】・【特大】・【超特大】の5つから選択できます。 ※初期設定は【中】になっています。

【設定方法】

メニューバー【表示】→【フォントサイズ】より設定できます。

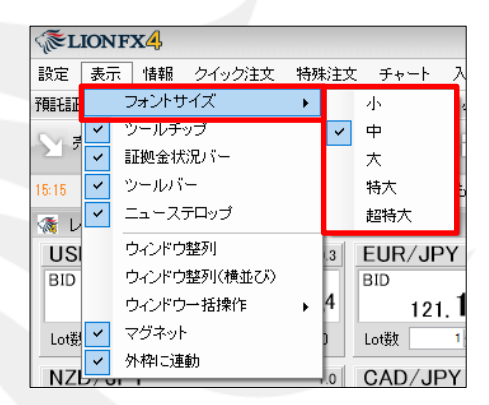

#### **■ツ**ールチップ

カーソルを合わせたアイコンの機能説明が表示されます。※初期設定では【表示】の設定になります。

【設定方法】

メニューバー【ツールチップ】をクリックすることで、表示・非表示を切り替えることができます。

・ツールチップの左側に✔がついている→表示

・ツールチップの左側の✔が消えている→非表示

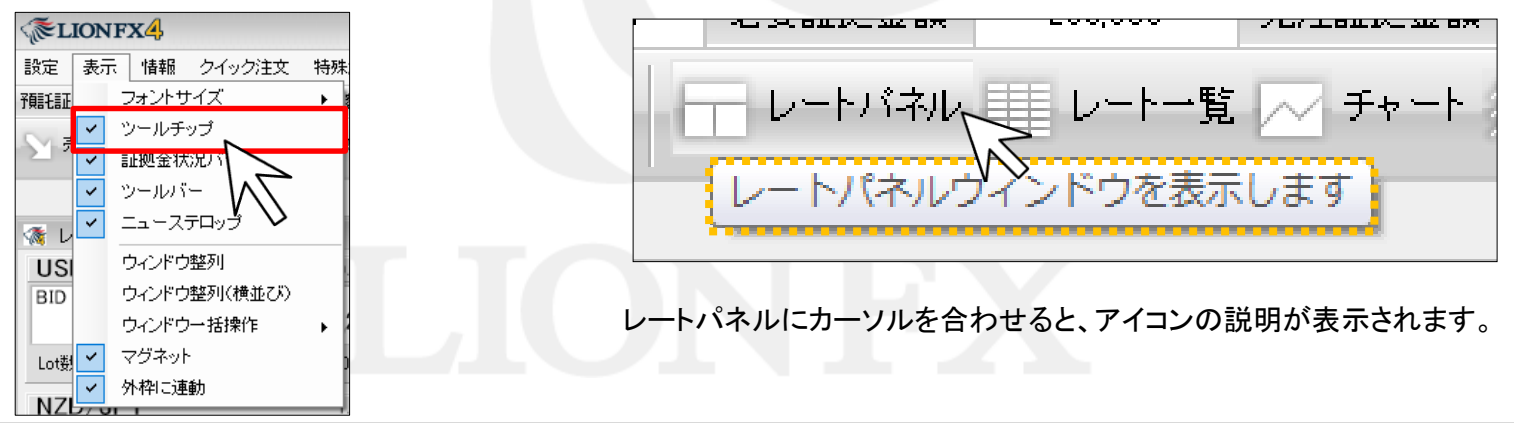

#### ■証拠金状況バー

取引画面上部に証拠金状況バーが表示されます。※初期設定では【表示】の設定になります。

【設定方法】

メニューバー【表示】→【証拠金状況バー】をクリックすることで、表示・非表示を切り替えることができます。 非表示にすると、取引画面を大きく使用することができます。

・証拠金状況バーの左側に✔がついている→表示

・証拠金状況バーの左側の✔が消えている→非表示

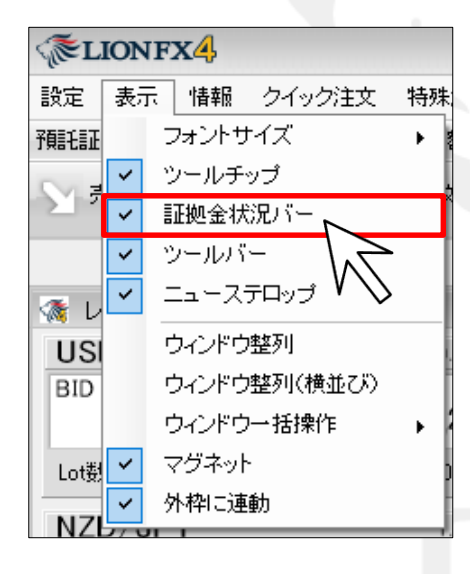

証拠金状況バー表示中

| <b>EIONE</b> | 7 <b>X</b> |                         |           |         |                  |           |                 |                  |                     |            | ① お知らせ          |
|--------------|------------|-------------------------|-----------|---------|------------------|-----------|-----------------|------------------|---------------------|------------|-----------------|
| 設定表示         | 情報 タイック    | /注文 一括注文                | ⊊⊷⊦ 7     | 出金 オブシ  | ョン取引 展り          | 歴検索/報告書 - | サポート/サー         | ビス情報 操作          | 7747/4 084          |            |                 |
| 預託証拠金額       | 9,755,211  | 有効証拠金額                  | 9,850,391 | 必要証拠金額  | 375,000          | 発注証拠金額    | 0               | 評価損益             | 95,180              | 有効比率       | 2626.77%        |
| 、 売注文        | 育注文 👋      | クイック注文                  | < →括注文    | 一 レートバネ | ル レート            | 一覧 📈 チャー  | ト / 注文-         | 一覧 P ポジシ         | シー覧 羊 証             | 心金状况 🔄 🗧   | ポジション集計         |
| 崩壊とメキシコの     | 壁建造        | <mark>13:88</mark> 通貨ペス | 7別 売買動向   | 13:30   | ドル円は110.70       | 円付近で小動き、  | リスク回避の          | 円買い緩む            | 13:27 一日子           | ェック2= NZドル | 円 転換線支援         |
| 🐲 レートバネ      | ル:通常注文(両   | i建なし)(約定結果              | 果表示なし)    |         |                  |           |                 |                  |                     | 6          |                 |
| USD/JP       | Y          | 0.3                     | EUR/JPY   |         | 1.0              | GBP/JPY   |                 | 1.3              | AUD/JPY             |            | 0.8             |
| BID 110.     | 770 ASK    | 110. <b>77</b> 3        | BID 117.  | 766 ASK | 117. <b>77</b> 6 | BID 138.  | 36 <sup>8</sup> | 138. <b>38</b> 1 | BID<br>81. <b>9</b> | <b>3</b> 9 | 81. <b>94</b> 7 |
| Lot数         | 1 -        | 1Lot=1,000              | Lot数 1    | ×.      | 1Lot=1,000       | Lot数 1    | ÷               | 1Lot=1,000       | Lot数 1              |            | 1Lot=1,000      |

#### 証拠金状況バー非表示

| TIONFX                                    |                                                                            |                         | ① お知らせ                                        |
|-------------------------------------------|----------------------------------------------------------------------------|-------------------------|-----------------------------------------------|
| 設定 表示 情報 クイック注文 一括注                       | 文 チャート 入出金 オブション取引 履歴                                                      | 種検索/報告書 サポート/サービス情報 操作  | マニュアル Q&A                                     |
| ▶ 売注文 💭 貫注文 🏹 クイック注文                      | < 一括注文 レートパネル しート                                                          | 一覧 📈 チャート / 注文一覧 🖓 ボジシ  | ョン一覧 🎬 証拠金状況 🖾 ボジション集計                        |
| €い緩む 18:27 一目 チェック2= NZドノ                 | 円 転換線支持帯に押し目買い 18:17                                                       | 一目チェック1=ユーロドル 転換線付近で戻り  | 」売りか                                          |
| 🐢 レートバネル:通常注文(両建なし)(約定結                   | 果表示なし)                                                                     |                         | () / L = D                                    |
| USD/JPY 0.3                               | EUR/JPY 1.0                                                                | GBP/JPY 1.3             | AUD/JPY 0.8                                   |
| BID 110. <b>77</b> 5 ASK 110. <b>77</b> 8 | <sup>ВІD</sup> 117. <b>76</b> <sup>7</sup> АSK 117. <b>77</b> <sup>7</sup> | BID 138.359 ASK 138.372 | вір<br>81. <b>96</b> 2 АЗК<br>81. <b>97</b> 0 |
| Lot数 1 🔶 1 Lot=1,000                      | Lot数 11-1 1Lot=1,000                                                       | Lot数 11 1 1Lot=1,000    | Lot数 1会 1Lot=1,000                            |

#### ■ツールバー

取引画面上部にツールバーが表示されます。※初期設定では【表示】の設定になります。

【設定方法】

メニューバー【表示】→【ツールバー】をクリックすることで、表示・非表示を切り替えることができます。 非表示にすると、取引画面を大きく使用することができます。 ※ツールバーの各アイコンはドラッグすると、アイコンの配置を変更することができます。 詳細は「取引画面について」をご参照ください。

計補は「<u>収り回面に シレ・C</u>」をこ参照へにCい。

・ツールバーの左側に✔がついている→表示

・ツールバーの左側の✔が消えている→非表示

| <a>€LIONFX4</a> |          |       |         |    |  |  |
|-----------------|----------|-------|---------|----|--|--|
| 設定              | 表示       | に 情報  | クイック注文  | 特殊 |  |  |
| 預調毛調正           |          | フォントサ | イズ      | •  |  |  |
| ME              | <b>~</b> | ツールチ  | ップ      |    |  |  |
| 2.1%            | ~        | 証拠金状  | 況バー     | Ĩ  |  |  |
|                 | ~        | ツールバ  | - N     |    |  |  |
| 3 L             | ~        | ニュース  |         |    |  |  |
| USI             |          | ウィンドウ | 整列~     |    |  |  |
| BID             |          | ウィンドウ | 整列(横並び) | ľ  |  |  |
|                 |          | ウィンドウ | 一括操作    | •  |  |  |
| Lot퐰            | ~        | マグネット |         | )  |  |  |
| N 7             | ~        | 外枠に連  | 動       |    |  |  |
| NZE             | 170      |       |         |    |  |  |

ツールバー表示中

| TION FX                                                                                                    |                  |                  |                  |                  |                  |            | <ol> <li>お知ら</li> </ol> |
|----------------------------------------------------------------------------------------------------|------------------|------------------|------------------|------------------|------------------|------------|-------------------------|
| 設定 表示 情報 クイッ                                                                                                    | ク注文 一括注文         | チャート 入出金 オブ      | ション取引 履歴れ        | 検索/報告書 サポート      | ・/サービス情報 操作マ     | ニュアル Q&A   |                         |
| 預調 1. 調整 175.239                                                                                                    | 有効証拠金額           | 475,239 必要証拠金    | <b>M</b> 0       | 発注証拠金額           | 0 評価損益           |            | 有効比率                    |
| - 売注文 🥂 貫注文 🖄                                                                                                    | シクイック注文 🛁        | →括注文 レートバ        | ネル レートー          | 覧 📈 チャート 🚛       | 注文一覧 🕐 ボジショ      | ン一覧 🕌 証拠金料 | 犬況 ≧」ポジション 集計           |
|                                                                                                    |                  |                  |                  |                  | •••••            |            | 11:49 バルチック海運指          |
| ◎ レートパネル:通常注文                                                                                                    | (両建なし)           |                  |                  |                  |                  |            |                         |
| USD/JPY                                                                                                    | 0.3              | EUR/JPY          | 0.5              | GBP/JPY          | 1.3              | AUD/JPY    | 0.8                     |
| BID AS                                                                                                    | ĸ                | BID AS           | ĸ                | BID              | ASK              | BID        | ASK                     |
| 110. <b>01</b> 8                                                                                                    | 110. <b>02</b> 1 | 123. <b>48</b> 3 | 123. <b>48</b> 8 | 160. <b>39</b> 8 | 160. <b>41</b> 1 | 79.39      | 79. <b>39</b> 8         |
| Lot数 1会                                                                                                    | 1Lot=1,000       | Lot数 1全          | 1Lot=1,000       | Lot数 1会          | 1Lot=1,000       | Lot数 1会    | 1Lot=1,000              |
| ツールバーま                                                                                                    | 非表示              |                  |                  |                  |                  |            |                         |
| The Street Street Stree |                  |                  |                  |                  |                  |            | ① お知ら                   |
| 設定表示 情報 クイック                                                                                                    | /注文 →括注文         | チャート 入出金 オブシ     | ョン取引 履歴検索        | 3/報告書 サポート/サ     | ービス情報 操作マニュ      | アル Q&A     |                         |
| 預託証拠金額 10,011,021                                                                                                    | 有効証拠金額           | 9,974,091 必要証拠金額 | <b>ğ</b> 206,600 | 発注証拠金額           | 0 評価損益           | -36,930 7  | 自効比率 4827.73%           |
| 11:30 日経平均は-8                                                                                                    | 円の16636円で前引け     | t                |                  |                  |                  |            |                         |
| 潻 レートパネル:通常注文(両                                                                                                    | 〕建なし)            |                  |                  |                  |                  |            | i 🖉 🖉 🖊 🗖 🗖             |
| USD/JPY                                                                                                    | 0.3 EUR/         | JPY 1.0          | GBP/JPY          | 1.3              | AUD/JPY          | 0.9 NZD/   | ( <b>JPY</b> 1.         |
|                                                                                                    |                  |                  |                  |                  |                  |            |                         |

10

1Lot=1,000

Lot数

1 🜩

1Lot=1,000 Lot数

Lot数

16

1Lot=1,000 Lot数

1Lot=1,000

Lot费

10

1Lot=1,000

1 0

#### ■ニューステロップ

取引画面上部にニューステロップを表示させることができます。 ■気になるテロップをクリックすると、ニュースの詳細記事がポップアップ表示されます。

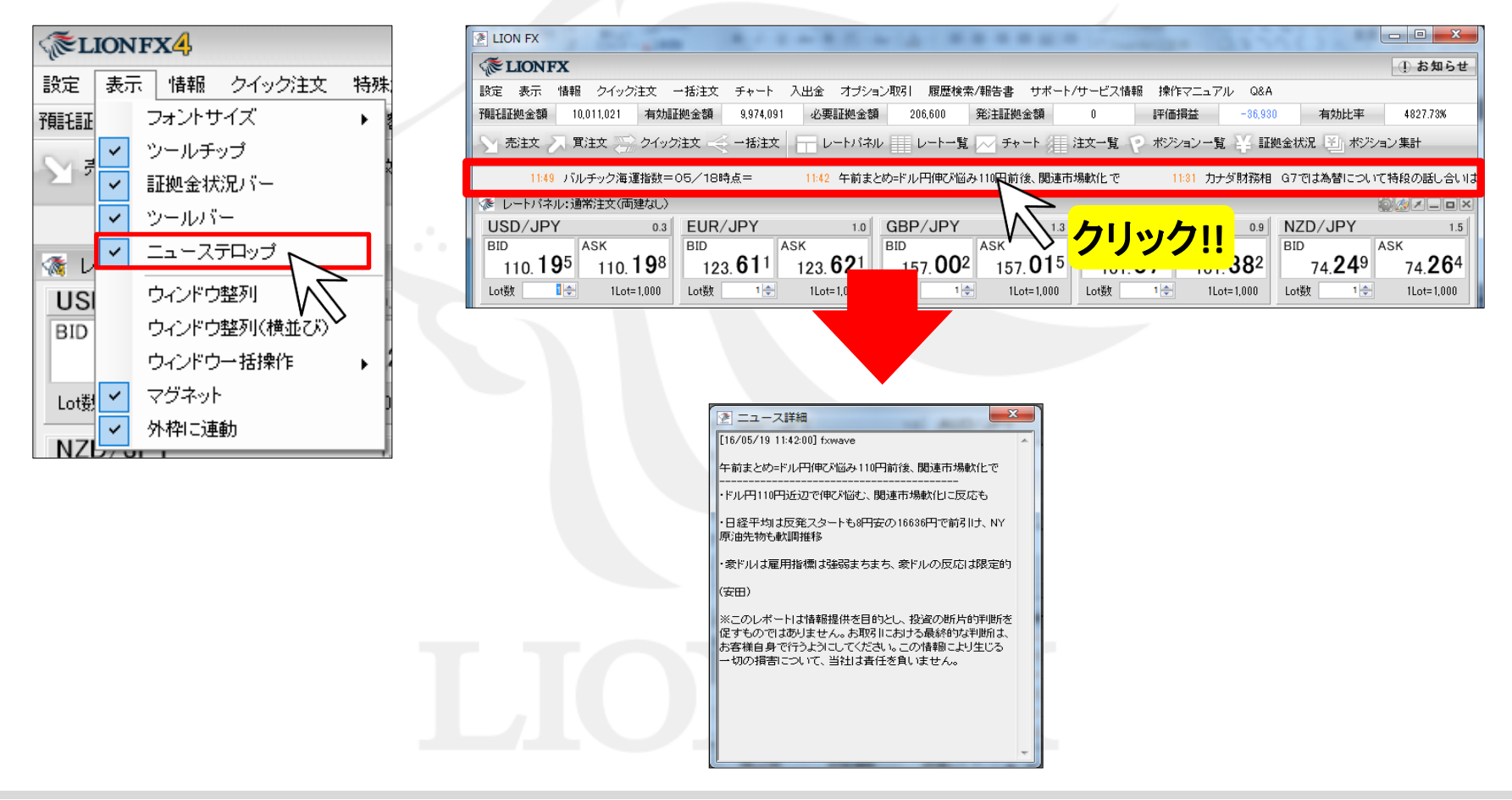

#### ■ウィンドウ整列

取引画面上に表示している各画面を自動整列させることができます。

#### 例えば、チャート画面を4枚表示させ、 これを取引画面内で均等になるように整列表示させたいとします。

【設定方法】 ①メニューバー【表示】→【ウィンドウ整列】をクリックします。

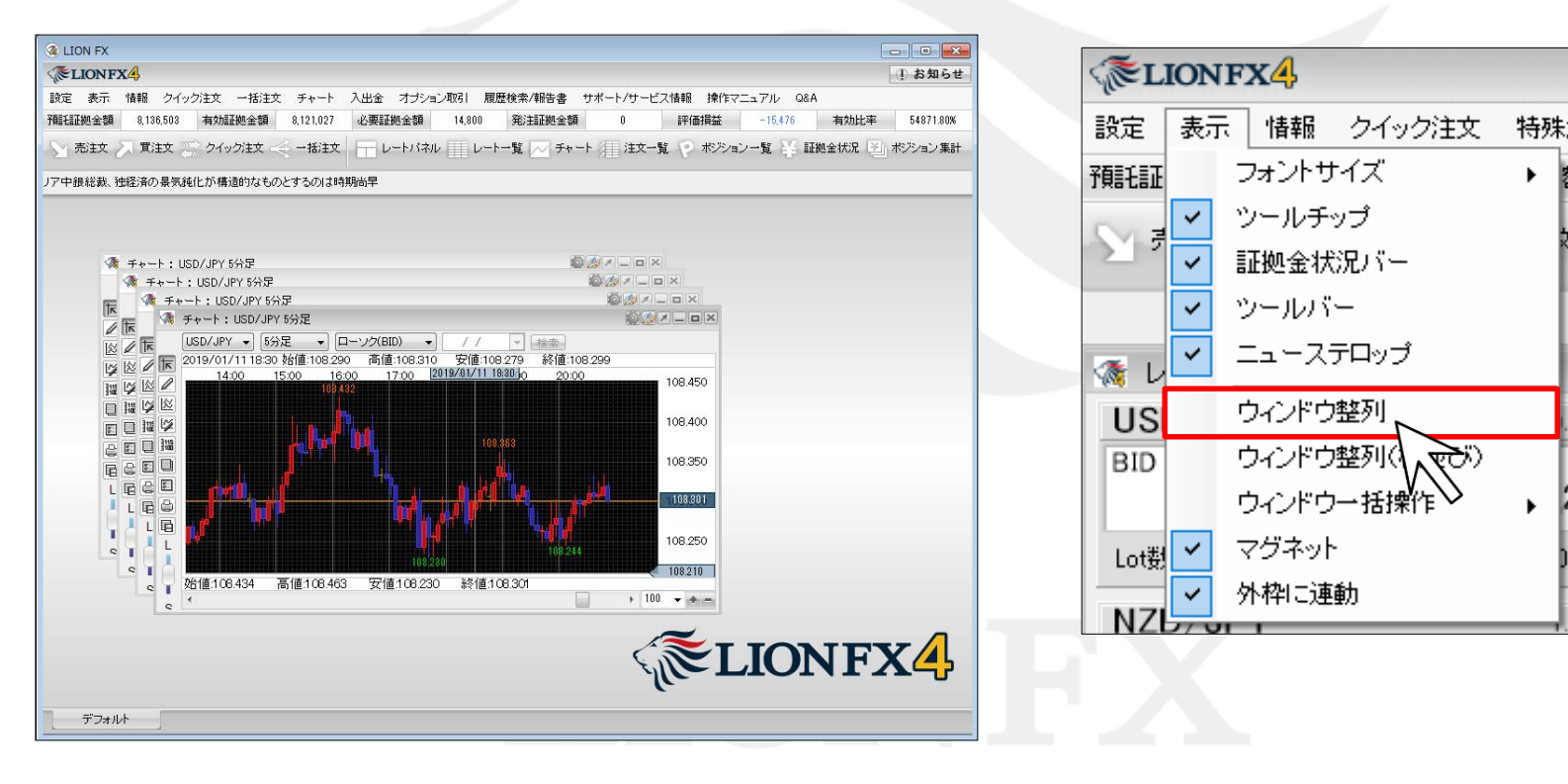

#### ②取引画面内に表示されていた4枚のチャートがそれぞれ均一になるよう自動整列されました。

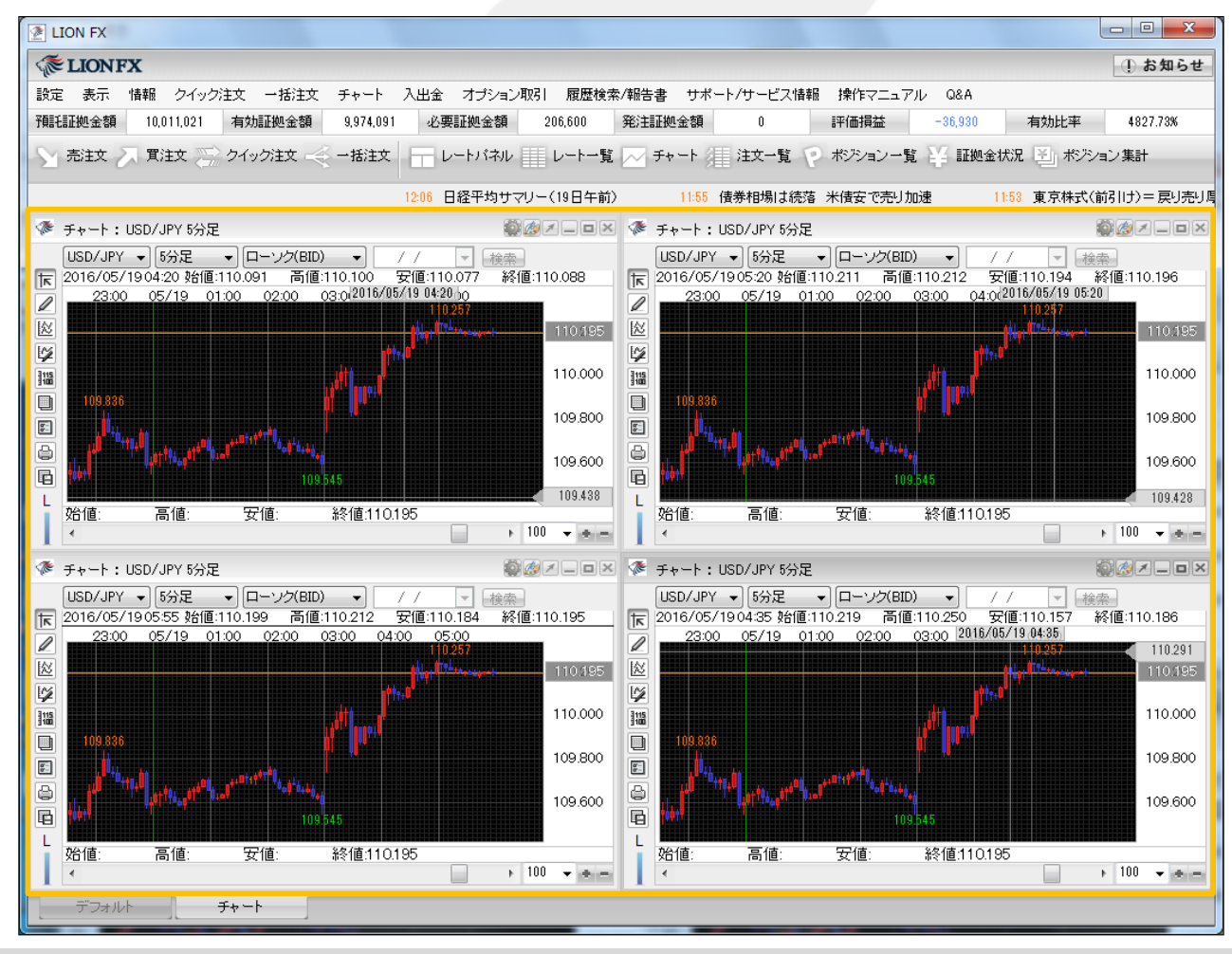

#### ■ウィンドウ整列(横並び)

取引画面上に表示している各画面を横一列に自動整列させることができます。

#### 例えば、チャート画面を3枚表示させ、

これを取引画面内で横一列になるように整列表示させたいとします。

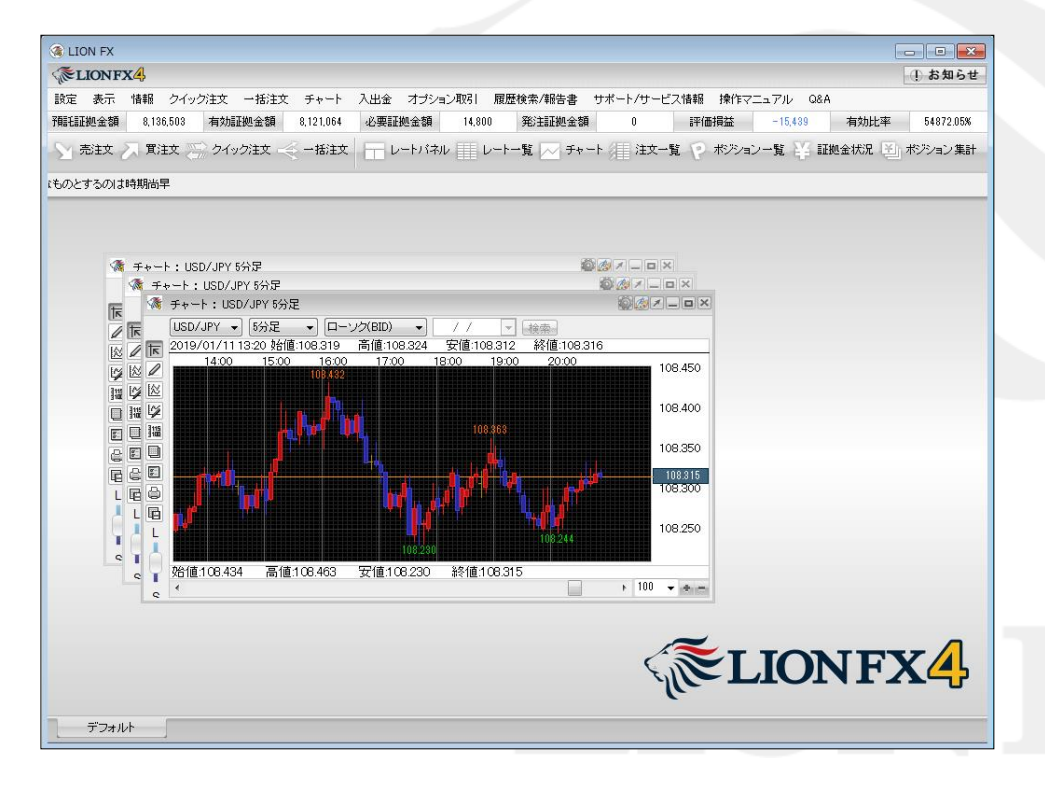

#### 【設定方法】

①メニューバー【表示】→【ウィンドウ整列(横並び)】 をクリックします。

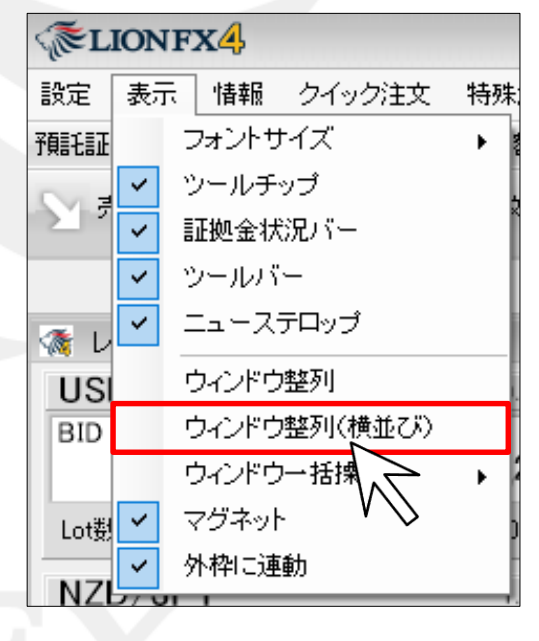

#### ②取引画面内に表示されていた3枚のチャートがそれぞれ均一になるよう自動整列されました。

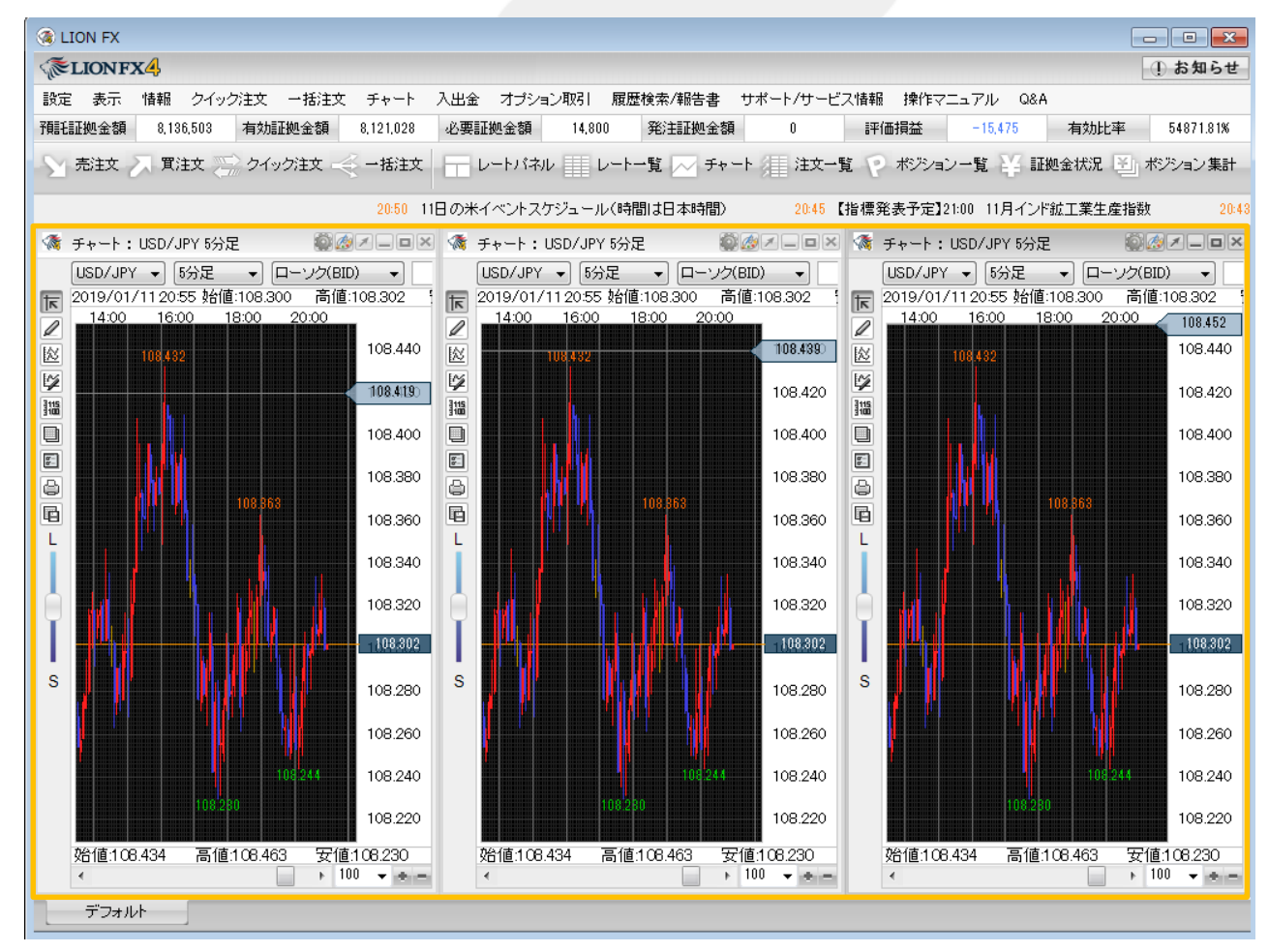

## ■ウィンドウー括操作

表示中のタブ内の画面全てに対して画面状態を変更することができる機能です。 【ウィンドウー括操作】にカーソルを合わせると画面状態の設定一覧が表示されます。

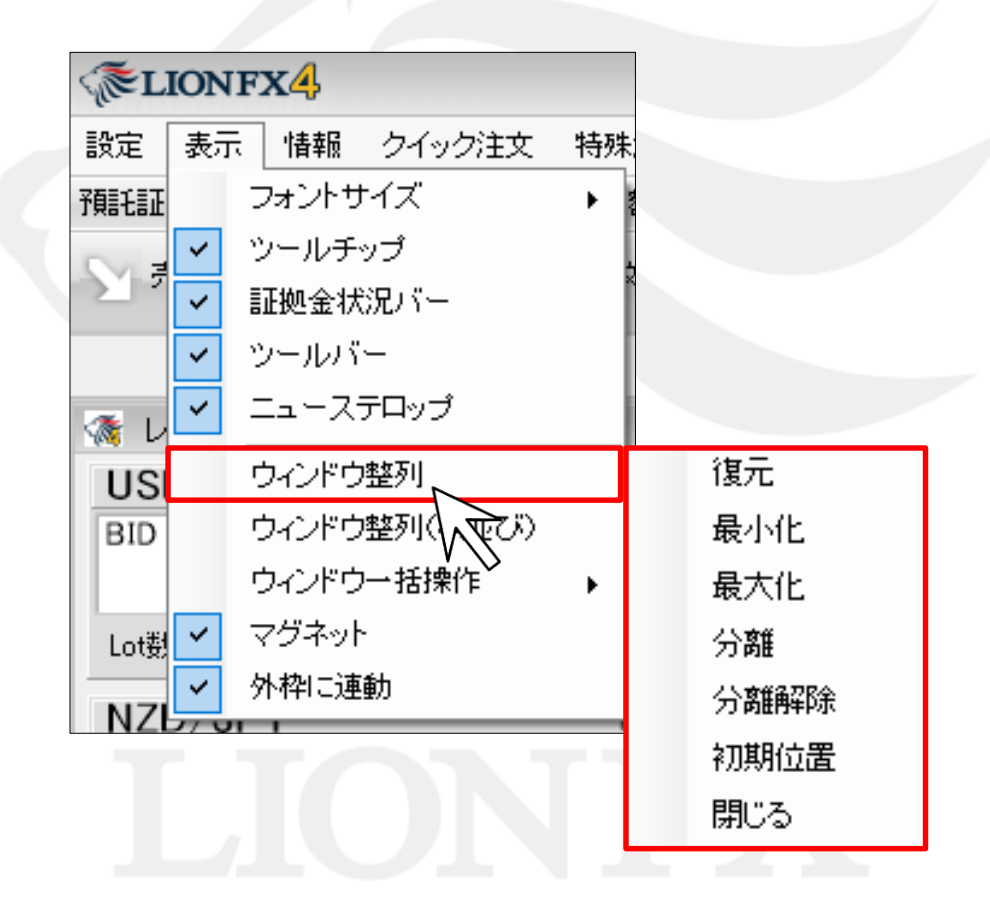

### ■マグネット機能

取引画面内の隣あった各パネルを隙間なく綺麗に配置できる機能です。

【設定方法】

メニューバー【表示】→【マグネット】をクリックしONの状態(項目名の左側にチェックが入った状態)にします。

この状態で、画面配置を行います。

一定の間隔まで画面同士の幅が狭まるとマグネット機能が働き、隙間なく配置させることができます。

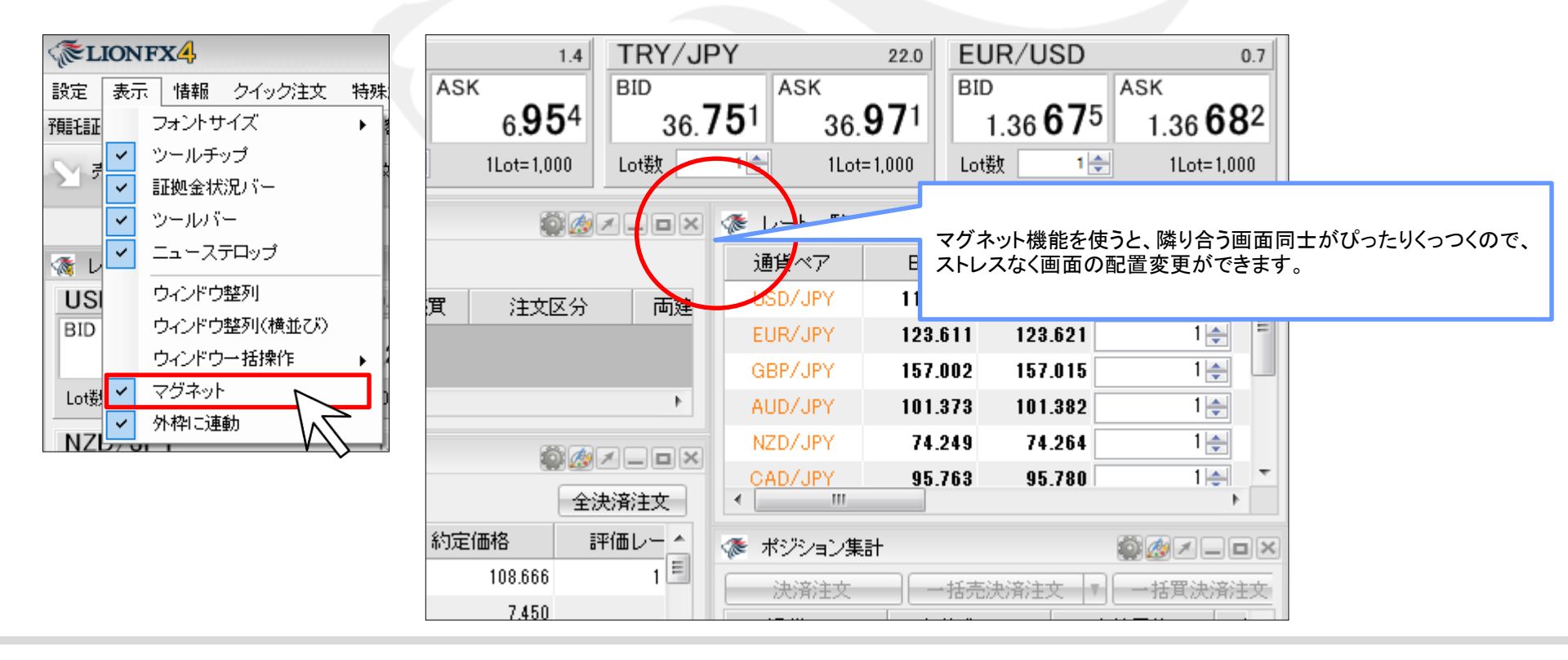

#### ■外枠に連動機能

取引画面ウィンドウを拡大/縮小した時に、表示されている各パネルが外枠の動きに合わせて拡大/縮小する機能です。 【設定方法】

メニューバー【表示】→【外枠に連動】をクリックすることで、ON/OFFを切り替えることができます。

「外枠に連動」の左側に↓がついている→外枠に連動「ON」の状態

・「外枠に連動」の左側の✔が消えている→外枠に連動「OFF」の状態

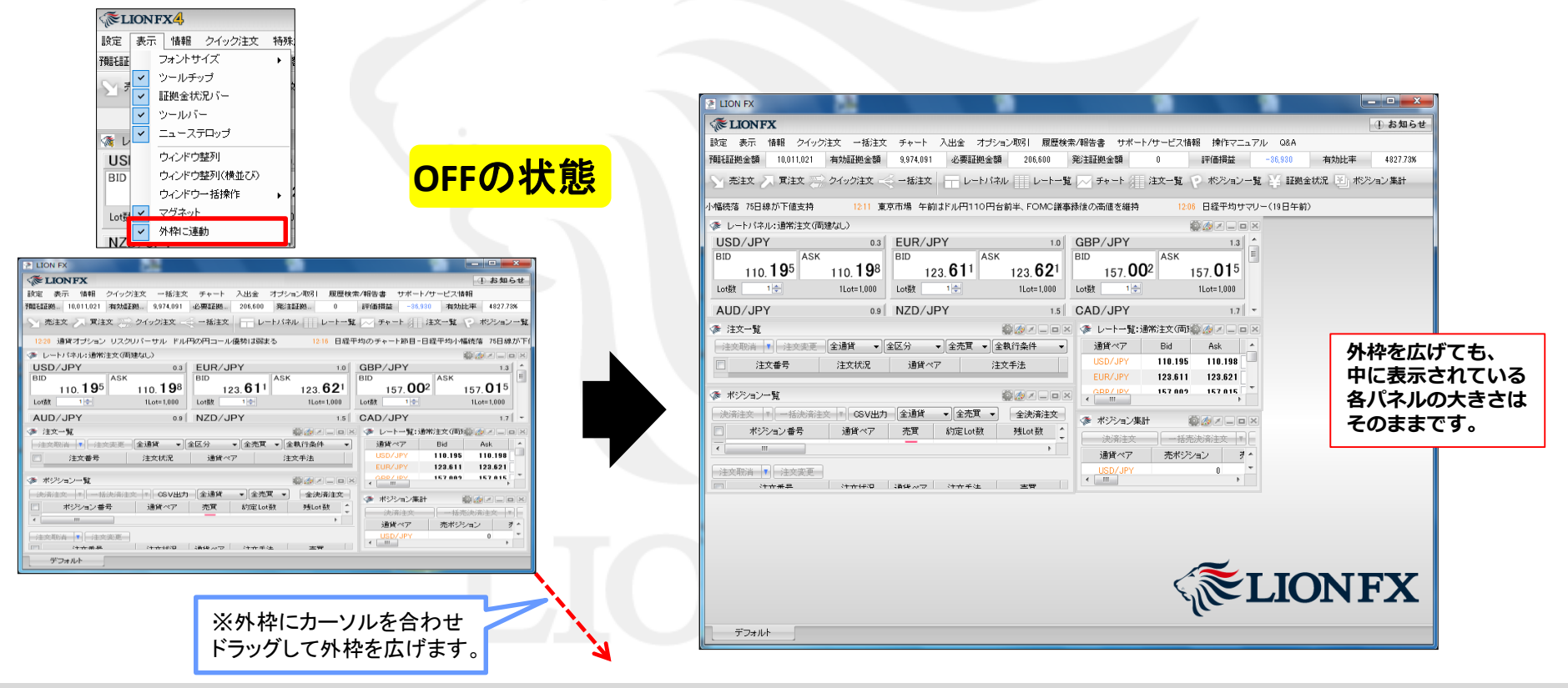

#### ■外枠に連動機能

取引画面ウィンドウを拡大/縮小した時に、表示されている各パネルが外枠の動きに合わせて拡大/縮小する機能です。 【設定方法】

メニューバー【表示】→【外枠に連動】をクリックすることで、ON/OFFを切り替えることができます。

・「外枠に連動」の左側に✔がついている→外枠に連動「ON」の状態

・「外枠に連動」の左側の✔が消えている→外枠に連動「OFF」の状態

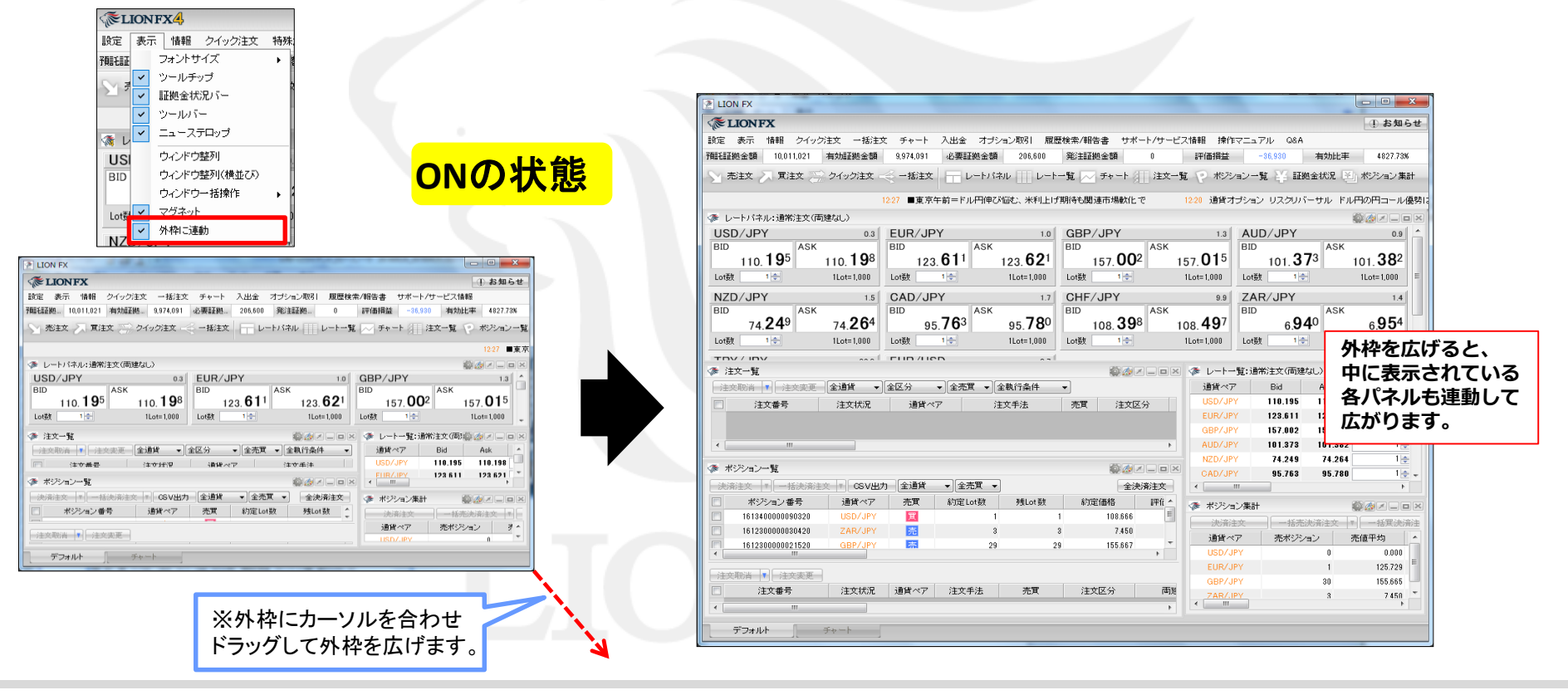

# 困った時は…

当社に対するご意見・ご質問・ご要望などがございましたら、下記の連絡先にて、お気軽にご連絡ください。

# ▶電話でのお問い合わせ

0120-63-0727(フリーダイヤル)

06-6534-0708

(お客様からのご意見、ご要望にお応えできるように、お電話を録音させていただくことがあります。)

# ▶FAXでのお問い合わせ

0120-34-0709(フリーダイヤル) 06-6534-0709

# ▶E-mailでのお問い合わせ

E-mail: info@hirose-fx.co.jp

# ▶お問い合わせフォームでのお問い合わせ https://hirose-fx.co.jp/form/contact/